# 安装问题解决方案

维山多功能拍摄仪

北京维山科技有限公司

2022年08月31日

1/8

推荐使用 Win 7 或者 Win 10 64 位系统进行驱动的安装, 安装驱动前务必退出所有杀毒软件。设备尽量插在主机后面 USB 接口,尽量不要接在 USB 扩展坞上面。

## 1. 产品确认

本文阐述的问题解答仅针对维山高清拍摄仪,排除问题 前确认设备从官方渠道购买的维山型设备

### 2.验证电脑是否正常识别设备

在整个驱动安装完成的情况下,设备管理器(右击计算机/此电脑图标,有设备管理器的直接选择设备管理器,没有的话选择管理→设备管理器,)中根据电脑操作系统的不同,应多出这样几个设备:

#### Win 7/XP 系统

XP系统:和Win7系统相近,参考下图,不过摄像头命 名类似为:图像设备 #1 图像设备 #2 这种图像设备# 加一个数字的格式

2/8

| 当 设备管理器                    |
|----------------------------|
| 文件(F) 操作(A) 查看(V) 帮助(H)    |
|                            |
| ▲ 🚔 CN-20191128ITDC        |
| ▷ · 🚯 Bluetooth 无线电收发器     |
| ▷ · Carl IDE ATA/ATAPI 控制器 |
| ▷─■处理器                     |
| ▷ ┌── 磁盘驱动器                |
|                            |
|                            |
|                            |
|                            |
|                            |
|                            |
|                            |
|                            |
| Document Scanner           |
| The grated Webcam          |
| ▶ 🔮 网络适配器                  |
| ▶ 1 美统设备                   |
| 🛛 📲 显示适配器                  |
|                            |
|                            |
|                            |
|                            |
|                            |

# Win 10 系统

| 日、设备管理器                        |  | X   |
|--------------------------------|--|-----|
| 文件(E) 操作(A) 查看(V) 帮助(H)        |  |     |
|                                |  |     |
| > 🔲 处理器                        |  |     |
| > 磁盘驱动器                        |  |     |
| > 🚰 存储控制器                      |  |     |
| > 💼 打印队列                       |  | - 1 |
| > 💼 打印机                        |  |     |
| > 🤪 电池                         |  |     |
| > 🛄 计算机                        |  |     |
| > 🥅 监视器                        |  |     |
| > 🔤 键盘                         |  | _   |
| > 😵 蓝牙                         |  | _   |
| > 💏 人机接口设备                     |  | _   |
| > 🛓 软件设备                       |  | _   |
| > 📑 软件组件                       |  | _   |
| > 📲 声音、视频和游戏控制器                |  | _   |
| > 🕕 鼠标和其他指针设备                  |  | _   |
| > 🟺 通用串行总线控制器                  |  | _   |
| > 🚽 网络适配器                      |  | _   |
| > 🎦 系统设备                       |  | _   |
| > 🔙 显示适配器                      |  | _   |
| > 🖬 音频输入和输出                    |  |     |
| ✓ ⑨ 照相机                        |  | _   |
| Document Scanner               |  |     |
| log Sonix Technology Co., Ltd. |  |     |

# 异常情况注意

如果没有以上设备,有2种情况:1.电脑没有识别到相应设备,需要检查设备是否连接到电脑或者更换USB接口进行尝试.

## 1. 连线连接

连线连接方法:

usb 连接电脑,"方头"连接高拍仪:

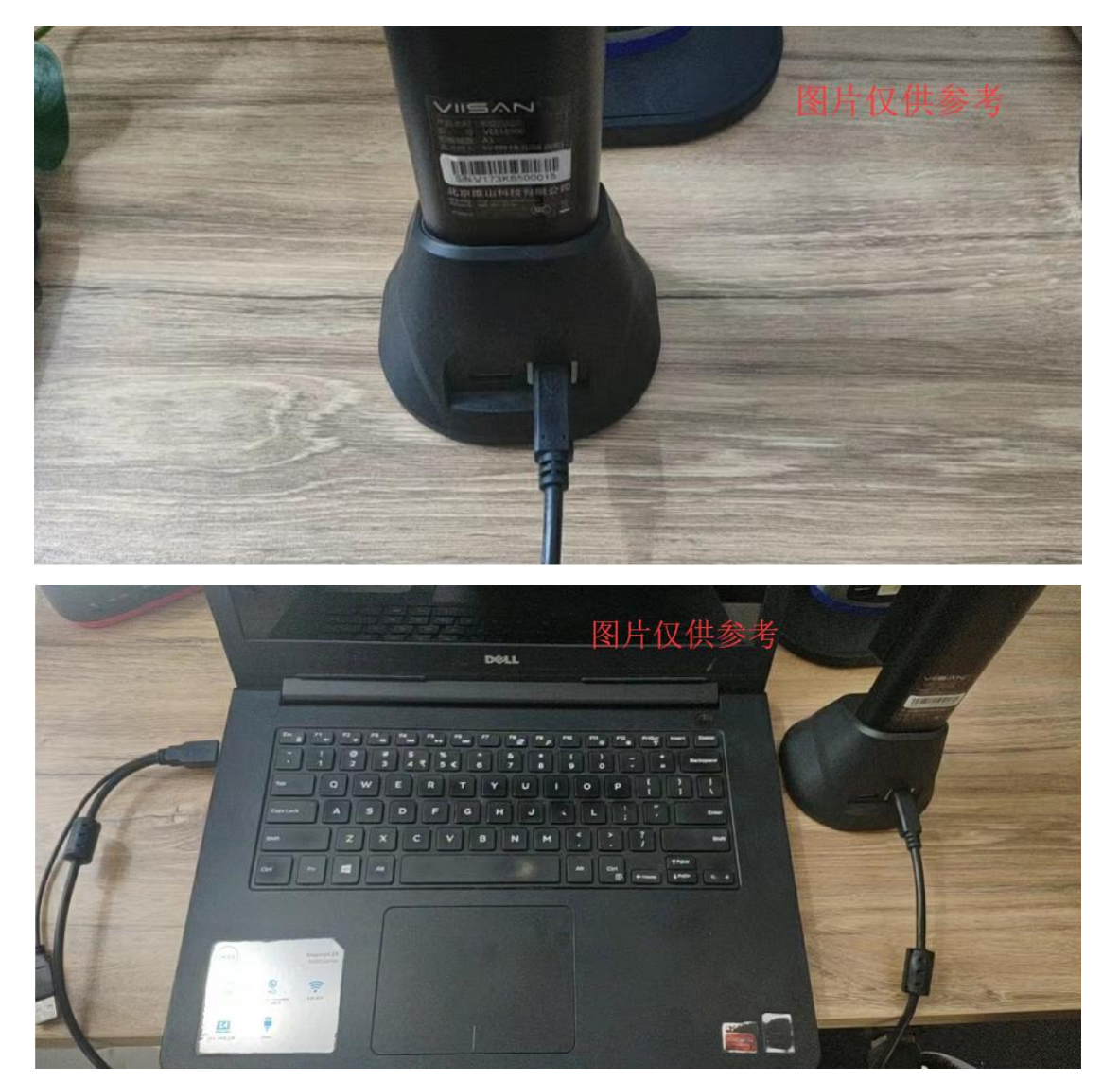

# 2.软件下载

官方网页下载方法:

进入维山 https://www.viisan.com/download/index.html

"服务中心"下载网页

# 点击"高拍仪"

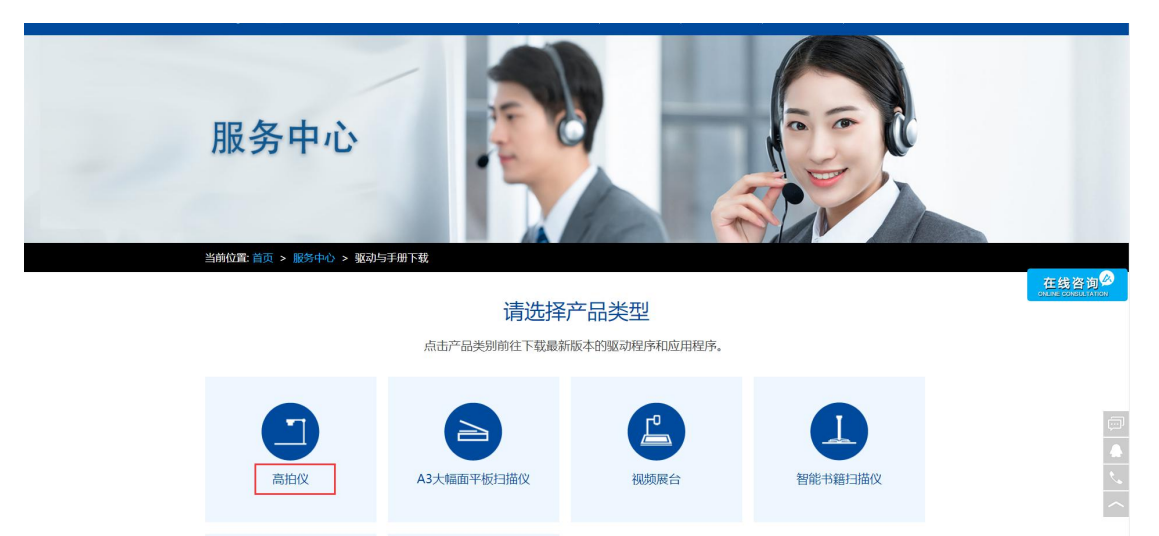

根据对应的操作系统下载对应的软件,例如 windows 选择下载 win 系统软件如下图所示:

| 当前位置:首页 > 服务中心 >      | 驱动与手册下载 |         |                                                 |          |
|-----------------------|---------|---------|-------------------------------------------------|----------|
|                       |         |         | 高拍仪                                             |          |
| 应用软件                  |         |         |                                                 |          |
| 名称                    | 版本      | 大小      | 适用系统                                            | 下载       |
| (de 1. de 11          | 110.0.4 | 276140  | Windows Vista, Windows 7, Windows 8, Windows 10 |          |
| 推山省方                  | V2.2.1  | 370WB   | (32/64bit)                                      | <b>_</b> |
| 维山闪拍(苹果系统)            | V1.1.32 | 202MB   | macOS 10.15 或更高版本                               | <u>.</u> |
| 維山田均()Nioを施)          | V7.1.2  | POEMD   | Windows Vista, Windows 7, Windows 8, Windows 10 |          |
| SECURITY ( WILLIGHT ) | V7.1.2  | DIVICOC | (32/64bit)                                      |          |
| 用户手册                  |         |         |                                                 |          |
| 名称                    | 版本      | 大小      | 语音                                              | 下载       |
| 维山闪拍用户手册              | V1.0    | 3MB     | 中文                                              | +        |

## 3.软件安装:

3.1 下载完成后找到下载的文件,右键解压整个压缩包

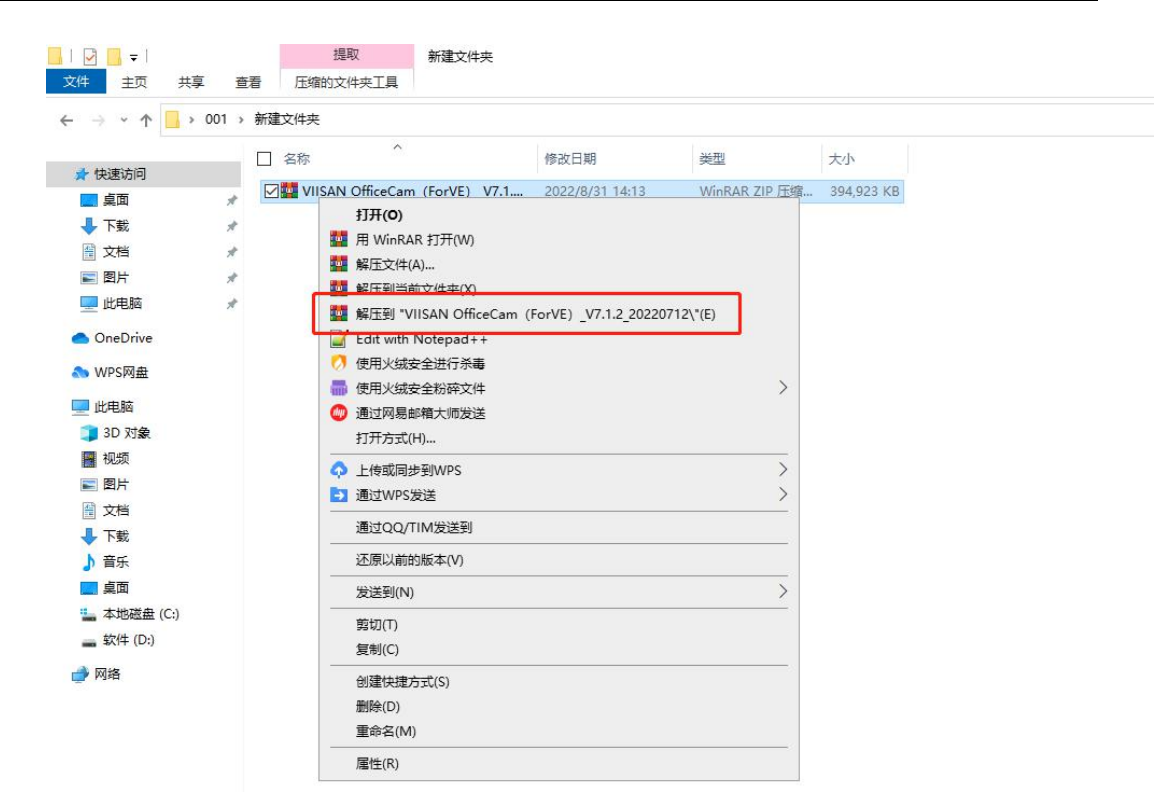

## 3.2 解压完成后找到解压的文件,打开软件安装程序等待

安装完成

| <mark>  </mark>         = |            |    | 管         | 理          | VIISAN Office                                    | eCam (ForVE) _V7.1.2_20  | 220712             |                 |            |
|---------------------------|------------|----|-----------|------------|--------------------------------------------------|--------------------------|--------------------|-----------------|------------|
| 文件 主页 共享                  | I <u>I</u> | 酒  | 应用程       | 許工具        |                                                  |                          |                    |                 |            |
| ← → ~ ↑ □ >               | 001 >      | 新建 | 文件夹       | > VIISAN   | OfficeCam (Fo                                    | orVE) _V7.1.2_20220712   | > VIISAN OfficeCam | (ForVE) _V7.1.2 | 2_20220712 |
| ★ 快速访问                    |            |    | 名称<br>OEN | 1_Config   | ^                                                | 修改日期<br>2022/8/17 17:04  | <u>类型</u><br>4 文件夹 | 大小              |            |
|                           | T.         |    | 🕘 VIIS    | AN Office  | Cam V7.1.2 202                                   | 2022/7/13 16:4           | 1 应用程序             | 398,13          | 6 KB       |
| ₩<br>₩<br>₩<br>₩          |            |    |           | 打开(        | 0)                                               |                          |                    |                 |            |
|                           | -          |    |           | 以管理        | 里员身份运行(A)                                        |                          |                    |                 |            |
|                           |            |    |           | 兼容性        | 生疑准解答(Y)                                         |                          |                    |                 |            |
|                           | ~          |    |           | 用图开        | 形处理器运行                                           |                          |                    | >               |            |
| OneDrive                  |            |    |           | 国定到        | 创"开始"屏幕(P)                                       |                          |                    |                 |            |
| <b>WPS网盘</b>              |            |    |           | Edit v     | with Notepad+                                    | +                        |                    |                 |            |
| 山北由防                      |            |    |           | (加) (使用)   | く 現安主世行 示電                                       | +                        |                    | >               |            |
| 10 Chich                  |            |    |           |            | 《筑复主初讲文》<br>···································· | +<br>¥                   |                    |                 |            |
| 副初時                       |            |    |           |            |                                                  | -                        |                    |                 |            |
|                           |            |    |           |            | 阪同步到WPS                                          |                          |                    | 2               |            |
|                           |            |    |           | E) 70070 ( | WPS友达                                            |                          |                    |                 |            |
| ■ 入口                      |            |    |           | · 添加到      | 刨压缩文件(A)…                                        |                          |                    |                 |            |
| <b>b</b> 音乐               |            |    |           | · 添加3      | "VIISAN Offic                                    | ceCam_V7.1.2_20220712.ra | ar"(T)             |                 |            |
| 重重面                       |            |    |           | · 压缩并      | 牛通过邮件发送                                          | •                        |                    |                 |            |
| 느 本地磁盘 (C:)               |            |    |           | · 上缩的      | I "VIISAN Offic                                  | ceCam_V7.1.2_20220712.ra | ar" 并通过邮件发送        |                 |            |
|                           |            |    |           | 固定的        | 创任务栏(K)                                          |                          |                    |                 |            |
|                           |            |    |           | 通过(        | QQ/TIM发送到                                        |                          |                    | ~               |            |
| 例 路                       |            |    |           | 还原山        | 以前的版本(V)                                         |                          |                    |                 |            |
|                           |            |    |           | 发送到        | 刮(N)                                             |                          |                    | >               |            |
|                           |            |    |           | 剪切(        | T)                                               |                          |                    |                 |            |
|                           |            |    |           | 复制(        | C)                                               |                          |                    |                 |            |
|                           |            |    |           | 创建t        | 夫捷方式(S)                                          |                          |                    |                 |            |
|                           |            |    |           | 删除(        | D)                                               |                          |                    |                 |            |
|                           |            |    |           | 重命律        | ≦(M)                                             |                          |                    |                 |            |
|                           |            |    |           | 属性(        | R)                                               |                          |                    |                 |            |

3.3 安装过程中一直点击下一步,直至安装完成,提示重

启电脑,选择重启电脑:

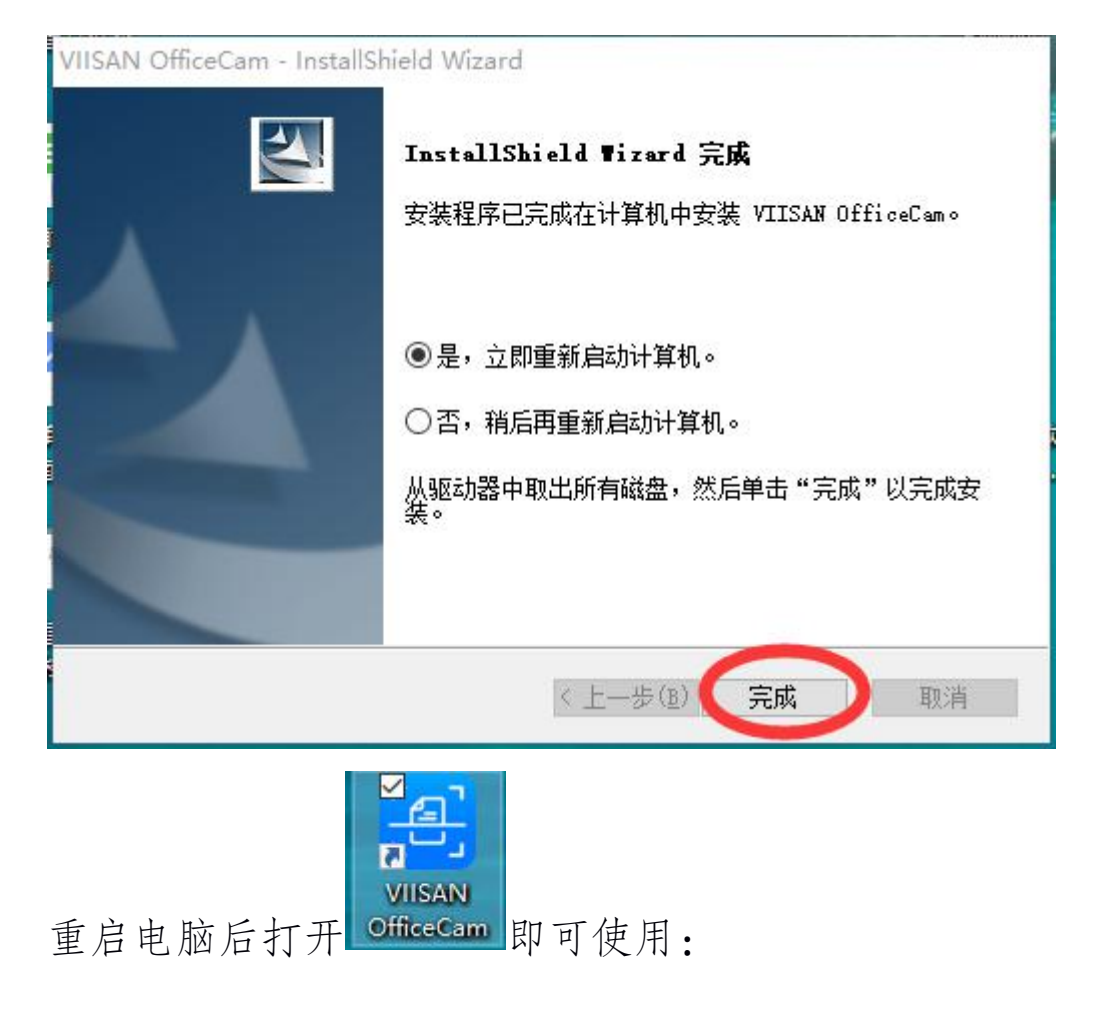

以上为全部安装过程。

RICK

#### 2022.8.31